# GAMO ORDER™

### ログインができない場合のご案内

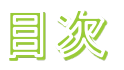

①初回ログインの方法

②2回目以降のログインの方法

③ログインができない場合

④パスワードの再設定方法

1

## ①初回ログインの方法

### (1)初回ログイン用のID/パスワードを入力してください

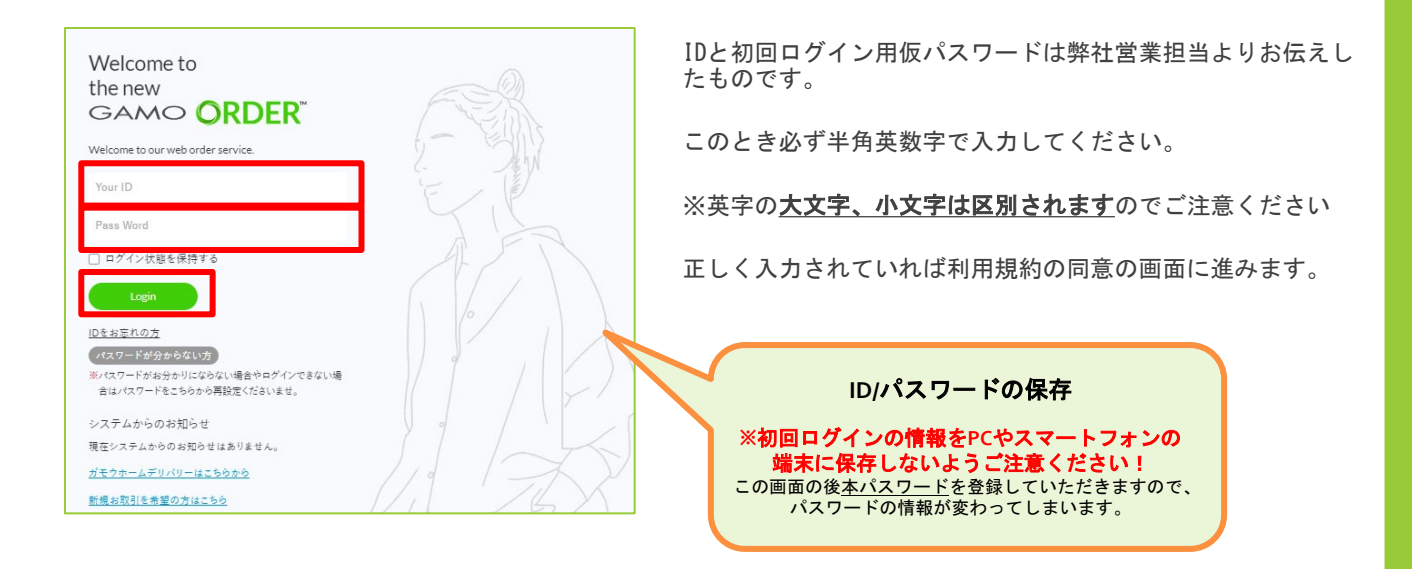

#### (2)利用規約同意とメールアドレス・本パスワードの設定をしてください。

| GAMO ORDER 利用規約                                                                                                    | ・メールアドレス入力                                                                                                    |
|----------------------------------------------------------------------------------------------------|----------------------------------------------------------------------------------------------------|
| 株式会社ガモウ(以下、「当社」といいます)が提供するGAMO ORDER(以下、「本サービス」といいま<br>す)の利用現約を以下の通り定めます。<br>後、本サービスの利用を留始した時点で、ユーザーは本規的に同意したものとします。 | х-итких                                                                                                    |
| 第1条 (総則,適用範囲)<br>(小) +適かは_単なお(適用をまま+」ビコの利用に除すまま+かが(等値に適用なおま+<br>※利用規約への問意は必須となります<br>の問題的に問意する<br>次へ進む               | メールアドレス(確認用)<br><b>本ECジステムをご利用の際にはメールアドレスは必須となります。</b><br>お受け取りいただけるメールアドレスをご入力ください。<br>すでにメールアドレスが登録されている場合は表示されたメールアドレスに間違いがない。<br>メールアドレスの登録がない場合、GAMO ORDERは利用できません。<br>・パスワードンの登録がない場合、GAMO ORDERは利用できません。<br>・パスワード入力 |
| 利用規約をご一読いただき、                                                                                                    | 本ECシステムは仮パスワードではご利用いただけません。正規のパスワードにご変更ください。<br>パスワードは「実数字8文字以上12文字以下」でご入力ください。                                                                                                    |
| 「□利用規約に同意する」に☑をして                                                                                                    | パスワード パスワード(確認用)                                                                                                    |
| 次へ進みます。                                                                                                    |                                                                                                    |
| 本パスワードの登録                                                                                                    |                                                                                                    |
| 初回ログインで使用したパスワードはあくまでも<br>初回ログイン専用のパスワードなので<br>2回目以降のログインに使用するための<br>本パスワードをここで設定してください。                             | 全て入力して「ログイン」をクリックすると初回ログインが                                                                                                    |
|                                                                                                    | 完了します。                                                                                                    |

### ②2回目以降のログインの方法

### IDと<u>本パスワード</u>を入力してください。

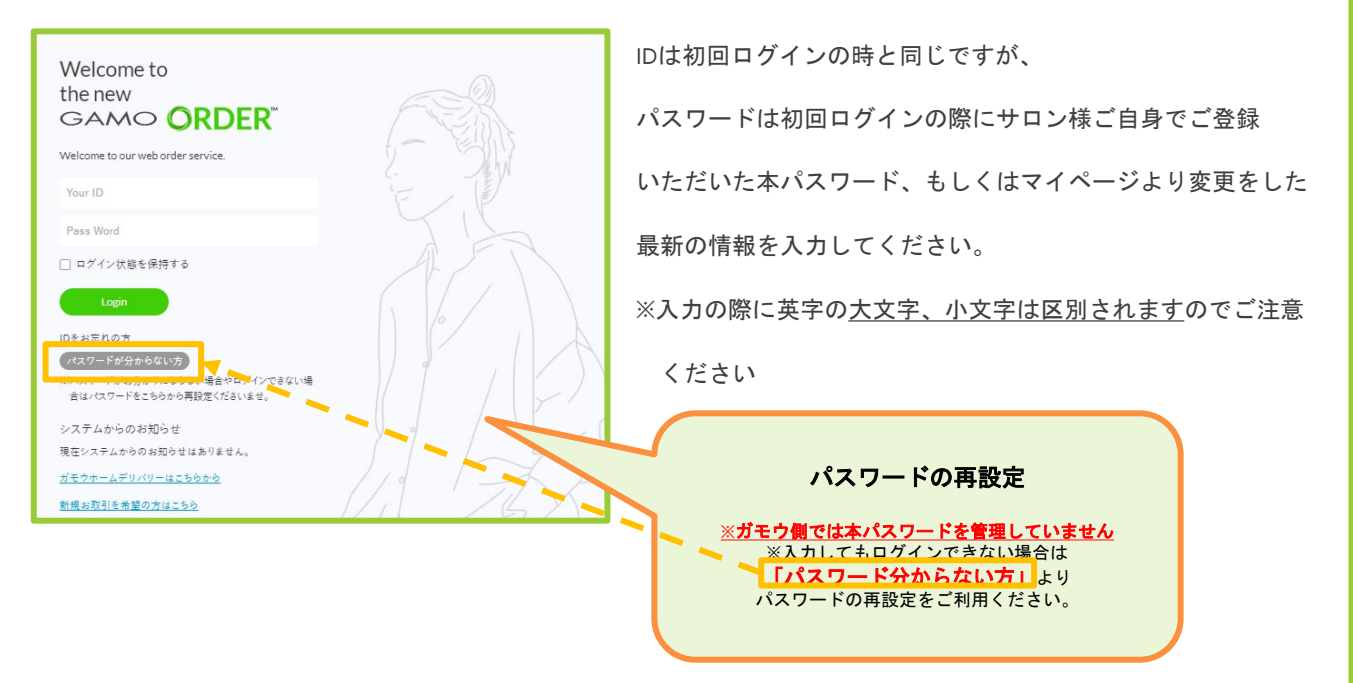

### ③ログインができない場合

#### ①初回ログインの場合

ID/パスワードが正しく入力されていない可能性があります。

弊社営業担当よりご案内しているID/パスワードをご確認ください。

- ・半角、大文字小文字の区別アリで入力されているかご確認ください。
- ・IDは英数字10文字、パスワードはガモウ営業担当よりご案内させていただいている数字のものになります。 ※初回ログインが既に完了している場合はパスワードが異なりますので以下②をお試しください。

#### ②2回目以降の場合

IDは初回ログインの際のものと同じですのでパスワードが正しく入力されていない可能性があります。

「本パスワードに設定したパスワードを入力しているはずなのにログインができない」という場合は、

お手数ですがログイン画面の「パスワードがわからない方」よりパスワードの再設定をしてください。

→パスワードの再設定方法詳細は次頁をご参照ください

## ④パスワードの再設定方法

### (1)「パスワードが分からない方」をクリックしてください。

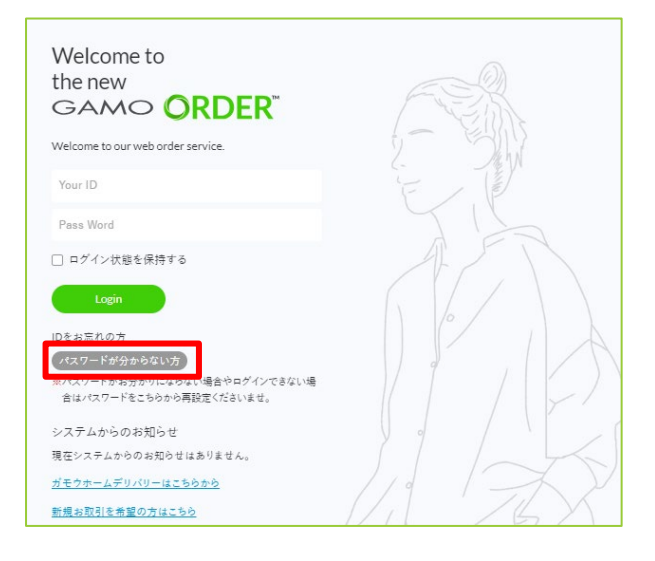

ログイン画面の「**パスワード**がわからない方」から パスワードの再設定をサロン様ご自身で行っていただきます。

※パスワードはガモウ側での管理をしておりません。 ログインが出来なくなってしまった場合はご案内している ログイン用IDとサロン様ご自身で設定していただいたパス ワードが必要になります。

#### (2)再設定画面で"ID"を入力してください。

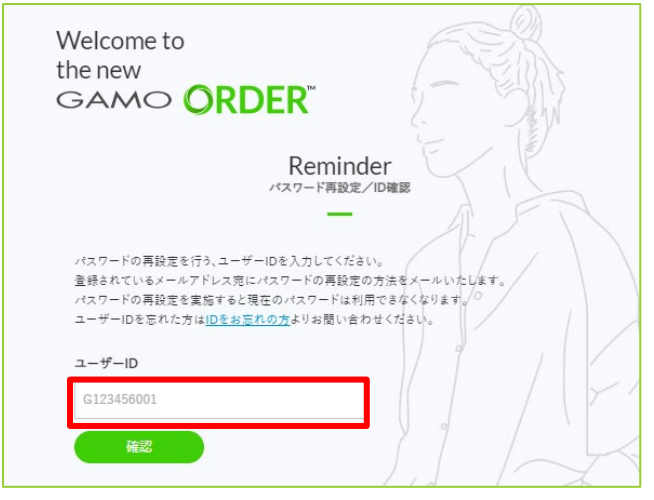

再設定画面ではユーザーID欄に

事前にお伝えしている10桁の**ID**を入力してください。

※メールアドレスをご入力いただいても再設定はできないのでご注意ください

IDを入力して確認をすると事前にご登録いただいている メールアドレスにパスワードの再設定用URLが送信されます。

### ④パスワードの再設定方法

### (3)再設定用のメールに記載のURLをクリックして再設定画面に遷移 してください。

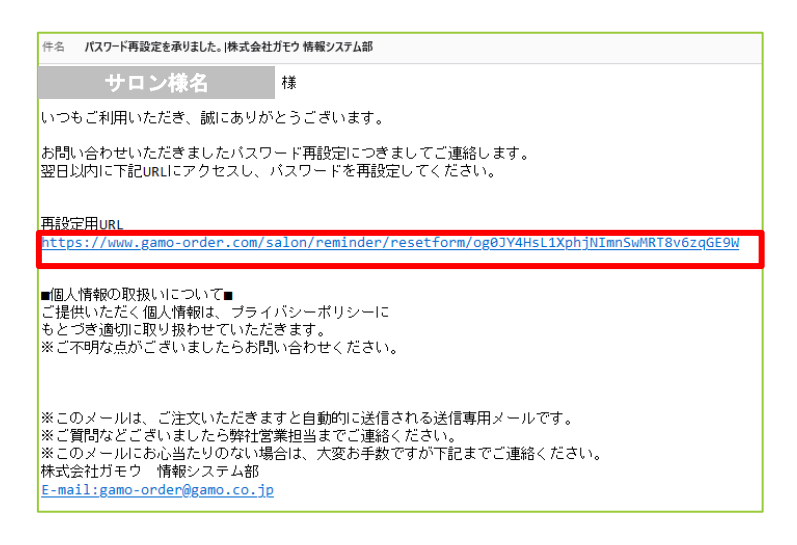

ご登録のメールアドレスにパスワードの再設定用のURLが記載されたメールが届きます。

URLをクリックしてパスワードの再設定画面を開きます。

#### ※メールが届かない場合のチェック項目※

①ご登録のメールアドレス情報で~@gamo. co. jpのドメインが届かない設定になっていないか

②迷惑メールやプロモーション等別の受信フォルダにメールが届いていないか

✓

③パスワードの再設定画面でID以外の情報を入力していないか
✓

①②③どれもに当てはまらない場合は弊社営業担当にお問い合わせください

### ④パスワードの再設定方法

#### (4)ログイン用のパスワードを入力してください

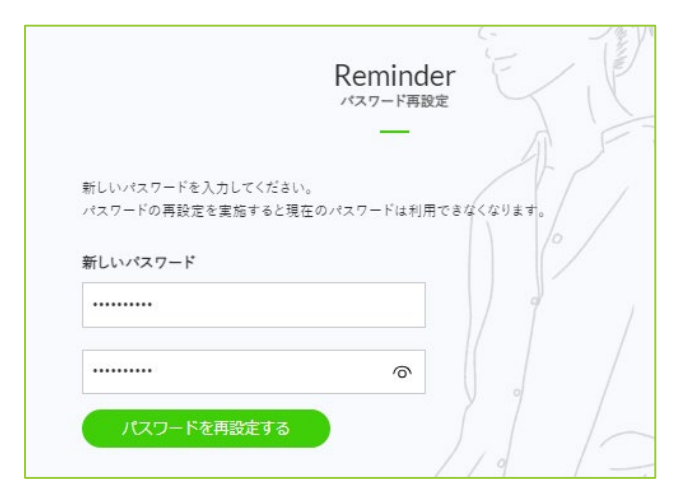

ログイン用の新しいパスワードを入力します。 確認の為2回入力する欄がありますので、同じパスワード を入力してください。

パスワードは8文字以上12文字以下で設定してください。

#### (5)パスワードの再設定完了メールをご確認ください。

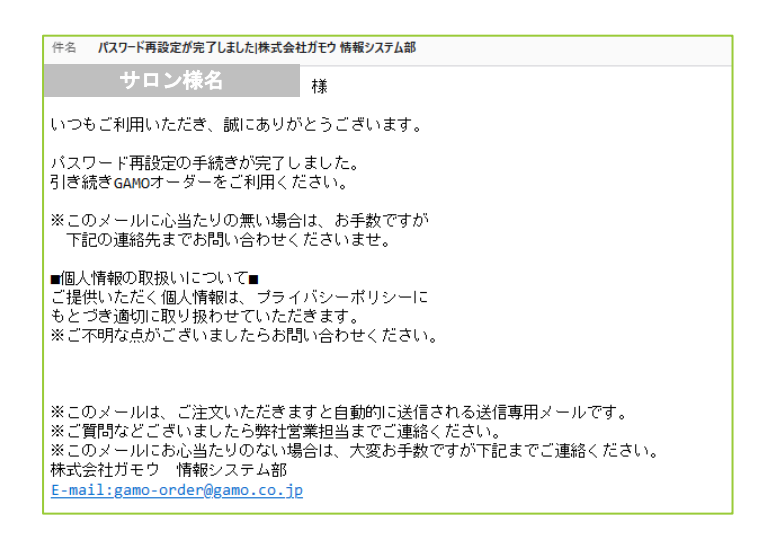

ご登録のメールアドレスにパスワードの再設定完了のメールが届きます。

こちらのメールが届けば無事パスワードの再設定が完了しておりますので、

IDと新パスワードにてログインしていただけます。